## 灵犀平台企业自测操作指南

灵犀智能制造诊断评价服务平台(www.ccidsmart.com)(以下简称"灵犀平台")为企业提供智能制造发展现状和能力自测服务,为 了帮助您获得更好的服务体验,请仔细阅读以下内容。

1. 推荐用户使用 IE 9.0 以上版本浏览器或 Chrome 浏览器访问灵 犀平台。

2. 企业进入灵犀智能制造诊断评价服务平台 (www.ccidsmart.com),点击"我要测评"按钮,即可参与本次摸底 调研。

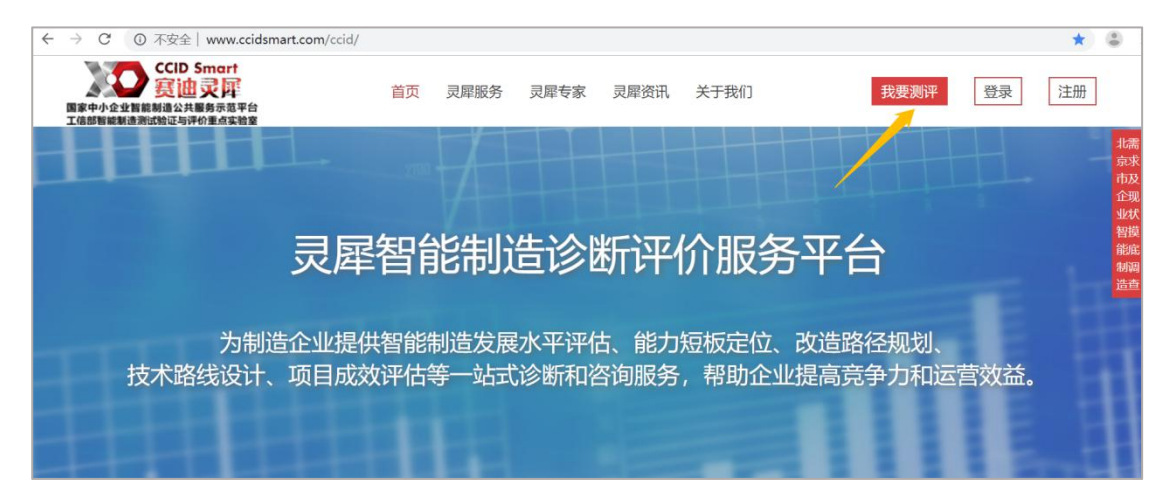

选择"我要测评"后,进入项目介绍页面,查看企业自评项
 目介绍,用户可点击"企业自评"按钮,进入自测项目列表页面。

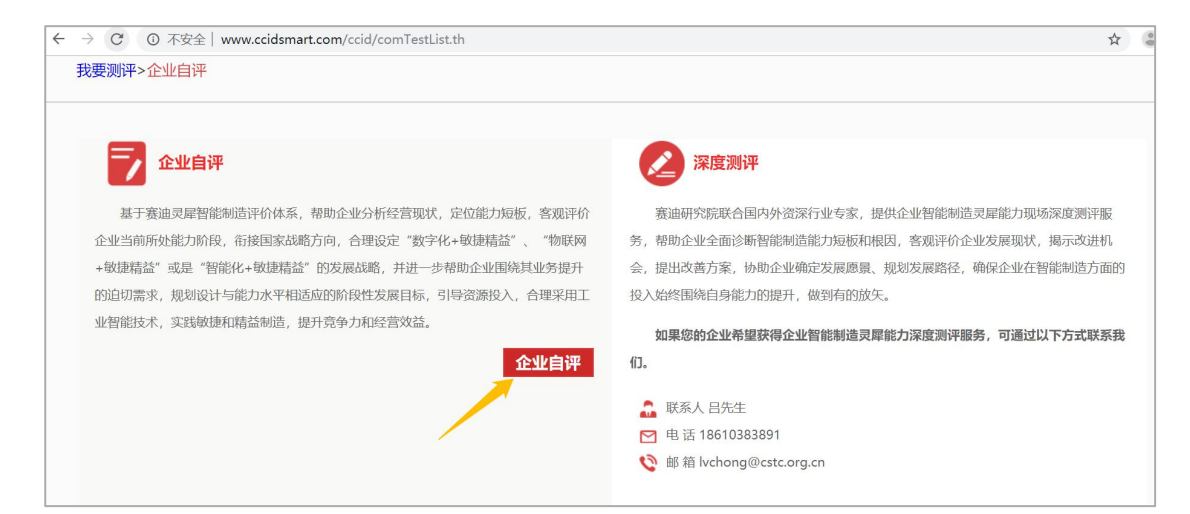

选择要参与的自主测评项目,点击"我要参与"按钮,进入
 登陆/注册页面。

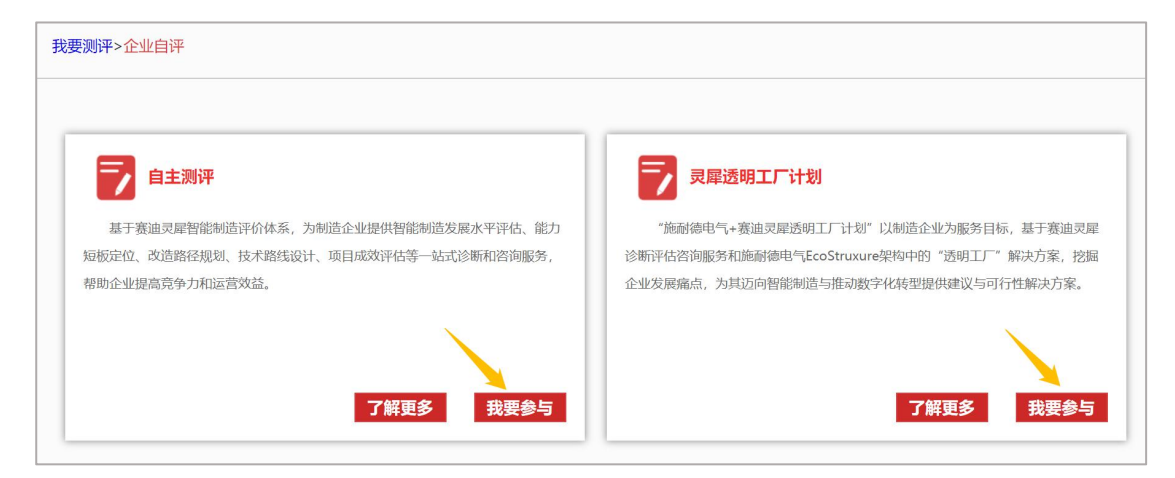

5、企业已有账号,可在左侧直接输入账号密码进行登陆;没有 账号,需在右侧填写注册信息创建账号并登录。

| このでは、     このでは、     このでは、 | D Smart<br>中文 F<br>共 期 約示范平台<br>同评价重点实验室 | 首页 灵犀服务 | ろ 灵犀专家 | 灵犀资讯     | 关于我们           | 我要测评  | 登录 注册 |
|----------------------------------------------------------------------------------------------------|------------------------------------------|---------|--------|----------|----------------|-------|-------|
|                                                                                                    |                                          |         |        |          |                |       |       |
|                                                                                                    | <b>登录</b><br>已有账号                        |         |        |          | 建立平台账<br>注册新账号 | 5     |       |
| 野洲                                                                                                    |                                          |         |        | 搜索登      | <b>5</b> *     |       |       |
| 密码                                                                                                    |                                          |         |        | 密省       | 冯*             |       |       |
|                                                                                                    | 受录                                       |         |        | 确认密      | 冯*             |       |       |
|                                                                                                    |                                          |         |        | 企业名称     | 尔*             |       |       |
|                                                                                                    |                                          |         |        | 统一社会信用代码 | 冯*             |       |       |
|                                                                                                    |                                          |         |        | 企业性      | 贡* 请选择         |       | *     |
|                                                                                                    |                                          |         |        | 所属省市     | ₺* 请选择         | ▼ 请选择 |       |
|                                                                                                    |                                          |         |        | 详细地      | at*            |       |       |

6、答题操作:

(1)企业注册登录后,进入自评系统,点击"点击答题"按钮,进行答题。企业自测项目问卷题型包括单选题、多选题、问答题等,请仔细阅读题目内容并根据实际情况准确作答,以使证测评结果更加符合实际、更具参考意义。

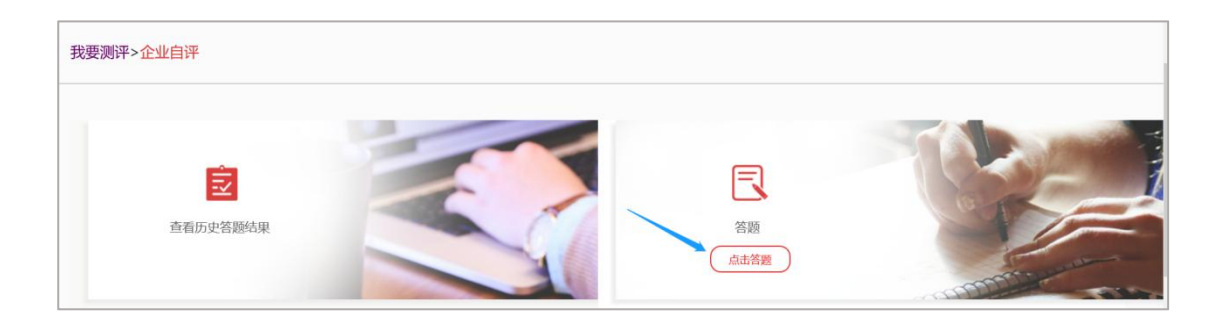

## (2) 问答题需要用户点击文本框, 输入文字作答。

| 我要测评 > 企业自评 |                | <b>9</b><br>3/53 | 上一题  | 下一题 | 提交 |
|-------------|----------------|------------------|------|-----|----|
| 3, #        | 贵公司上年度销售收入(万元) |                  |      |     |    |
|             | 423            |                  | <br> |     |    |
|             |                |                  |      |     |    |
|             |                |                  |      |     |    |

## (3) 单选题和多选题直接点击选择答案即可。

| 我要测评 > 企业自评 | 6/53                | 上一题 | 下—题 | 提交 |
|-------------|---------------------|-----|-----|----|
| 6、贵公司智能制造项目 | 理學头部门为?             |     |     |    |
| O 专门设立的     | 9智能制造部门(前身包括哪些部门人员) |     |     |    |
| O 生产自动化     |                     |     |     |    |
| ● 信息化部门     | 1                   |     |     |    |
| O 制造运营部     | BľO                 |     |     |    |
| O 其他, 请注    | E-9月:               |     |     |    |

(4)用户可以通过题目上方的进度条了解答题进度,点击页面 右上角的"上一题"、"下一题"按钮可以进行题目切换,修改答案。 全部完成后,点击"提交"按钮进行提交,提交之后答案不可进行更 改。

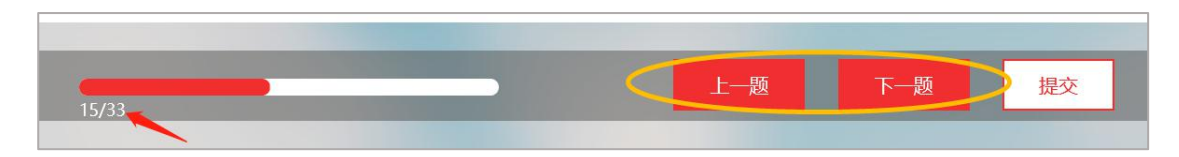

(5)用户提交问卷后可以看到企业自评得分和对应的简单评价。

恭喜您已完成自主测评,根据您填写的测评内容,您的测评分数为65.25分,按照智能制 造灵犀能力诊断评估分级标准属于"优秀级",即全面的自动化与信息化,企业建立了全面的 智能制造战略规划,通过全面推动业务实践产生了较大效益;新技术和应用已全面展开,并 在部分环节形成了具有行业影响力的实践经验;信息系统全面无缝集成,支撑各环节信息的 高效传递;数据应用已脱离简单的指标模式,能够根据自身形成的大量业务规则,指导并优 化业务。

如果您想深入了解企业智能制造灵犀能力诊断服务、获取测评结果的详细解读,可与我们联系。

联系人: 吕先生

联系电话: 13610383891

关闭

(6)用户退出灵犀平台后可重新"登陆"平台,参与其他自测项目或查看历史项目测评结果。